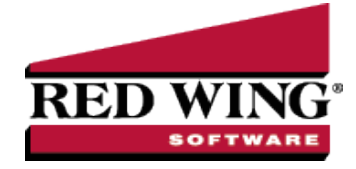

# Red Wing<sup>®</sup> Cloud Services – Connecting to Additional Devices

| Document #:                                         | 3307                                        | Product:                                         | CenterPoint <sup>®</sup>                                                                                                    |
|-----------------------------------------------------|---------------------------------------------|--------------------------------------------------|----------------------------------------------------------------------------------------------------|
| nis document ex                                     | plains hov                                  | v to access the                                  | e Red Wing Cloud Services from an Apple computer or device or an Android device.                                                                                                    |
| iPhone or il                                        | Pad (iOS r                                  | nobile) Device                                   |                                                                                                    |
| Mac OS X I                                          | Device                                      |                                                  |                                                                                                    |
| Android                                             |                                             |                                                  |                                                                                                    |
| Frequently                                          | Asked Qu                                    | lestions                                         |                                                                                                    |
| Prerequisi<br>the option<br>your pass<br>informatio | te: A User<br>s above. It<br>word may<br>n. | r name and Pa<br>f your User na<br>be expired. S | assword are required to connect to the Red Wing Cloud Services using one of<br>me and Password are not working, you may need to change your password or<br>ee the <u>Frequently Asked Questions</u> section in this document for more |

#### iPhone or iPad (iOS mobile) Device

You have the ability to access your hosted RDP session from your iOS mobile device. To access the RDP environment from your iOS mobile device, you will need to download the Windows App Mobile app (previously Remote Desktop app). The following steps will instruct you on how to access your session using the Windows App Mobile app.

1. From the App Store on your Apple device, search for the **Windows App Mobile** app. The developer is Microsoft Corporation.

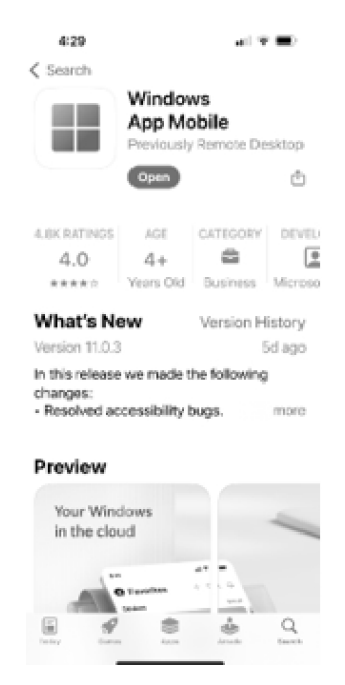

Red Wing Software • support@redwingsoftware.com • www.redwingsoftware.com • 800-732-9464

- 2. Select **Get**, and then select **Install**.
- 3. Open the Windows App Mobile app on your Apple device.
- 4. From the bottom of right-side of the screen, select **Apps**.

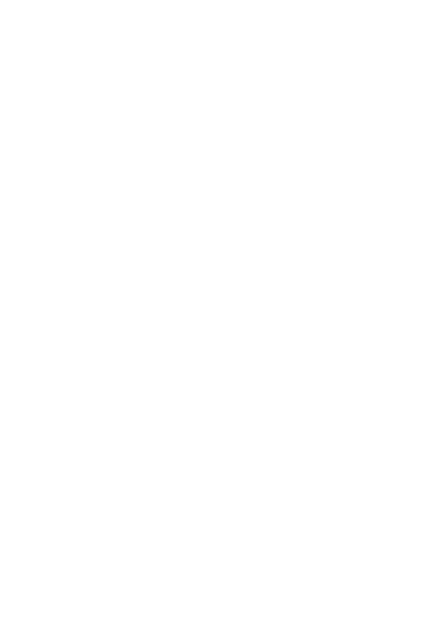

5. From the upper-right side of the Apps screen, click the + sign.

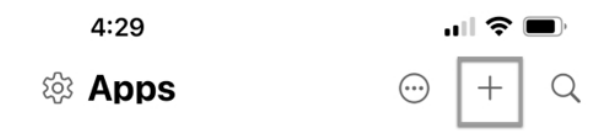

0

2 1...... B

5. From the Add screen, select Workspace.

| < Add                                                                          |               |
|--------------------------------------------------------------------------------|---------------|
| Work or School Account                                                         | $\rightarrow$ |
| Add Windows 365 or Azure Virtual Desktop resource<br>assigned to your account. | es            |
| Workspace                                                                      | $\rightarrow$ |
| Add a workspace based on a URL or email provided<br>your admin.                | by            |
|                                                                                |               |
| PC                                                                             | >             |

6. On the Add Workspace screen, in the **Email or Workspace URL** box, enter https://centerpoint.redwingcloud.com/rdweb/feed/webfeed.aspx.

| ×                              | Add Workspace                                                                                                    | Next |
|--------------------------------|----------------------------------------------------------------------------------------------------|------|
| https:,                        | //centerpoint.redwingcloud.com/redwingcloud.com/r | dw 💿 |
| A works                        | space is associated with this URL.                                                                                                    |      |
| WORKS                          | PACE URL                                                                                                    |      |
| https://                       | /centerpoint.redwingcloud.com<br>eed/webfeed.aspx                                                                                                    |      |
| Links to<br>downloa<br>workspa | o remote apps, devices and files will be<br>aded and automatically updated if you add<br>ace.                                                                                                    | the  |

Red Wing Software • support@redwingsoftware.com • www.redwingsoftware.com • 800-732-9464

7. On the Add Workspace screen, select **Credentials** and switch the selection from **Ask when required** to **Add Credentials** (unless you prefer to log in each time you open the app and/or Workspaces).

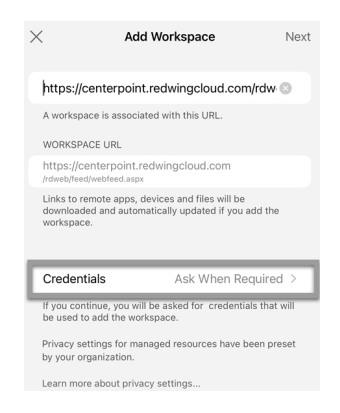

8. Enter Your Credentials for Red Wing Cloud Services, select **Save** to add your credentials to the Workspace screen, and the select **Continue**.

| ×                    |                                                |                                  |           |
|----------------------|------------------------------------------------|----------------------------------|-----------|
| https://             | centerpoint.redv                               | vingcloud.com/                   | rdwe      |
| A works              | bace is associated wi                          | th this URL.                     |           |
| WORKS                |                                                |                                  |           |
| https:<br>/rdweb/    | Enter Your (<br>These credential               | Credentials<br>s will be used to |           |
| Links t<br>downk     | subscribe to a                                 | a workspace.                     | be        |
| worksp               | Domain\User or Use                             |                                  |           |
|                      | Password                                       |                                  |           |
| Cred                 | Cancel                                         | Continue                         | ed >      |
| If you co<br>be used | ntinue, you will be as<br>to add the workspace | ked for credentials<br>e.        | that will |

- 9. Select Next.
- 10. The app will be "Setting up Workspaces" and then you should see your Work Resources (AdminSet (if applicable to your cloud profile), CenterPoint, File Explorer, and other applicable applications) loaded on the Apps screen.
- 11. From the Work Resources screen, select your CenterPoint product you want to access from Red Wing Cloud Services.

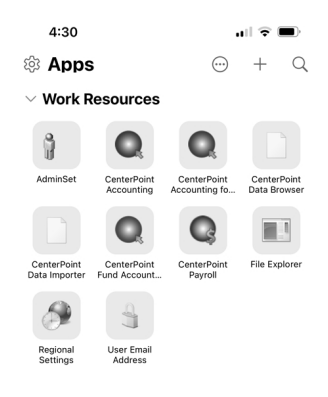

12. To log out of the application, click on the "X" to redisplay the Work Resources screen.

Note: Hold your finger on Work Resources to refresh, edit, or delete your Work Resources

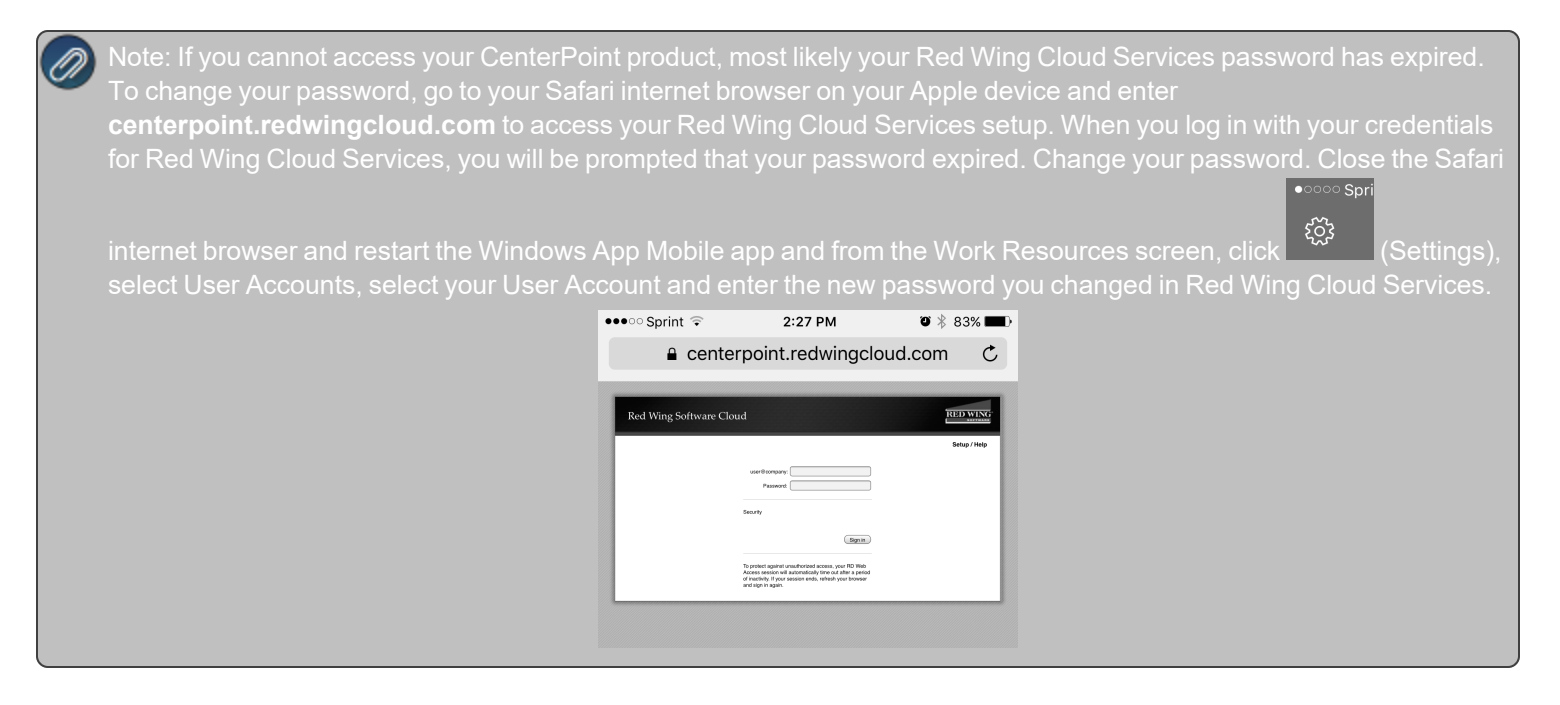

## Mac OS X

You have the ability to access your hosted RDP session from a Mac OS X. To access the RDP environment from a Mac OS X, you will need to download the Windows App (Previously Remote Desktop) from the App store. The following steps will instruct you on how to access your session using the Windows app.

1. Form the Mac App Store on your device, search for the Windows App .

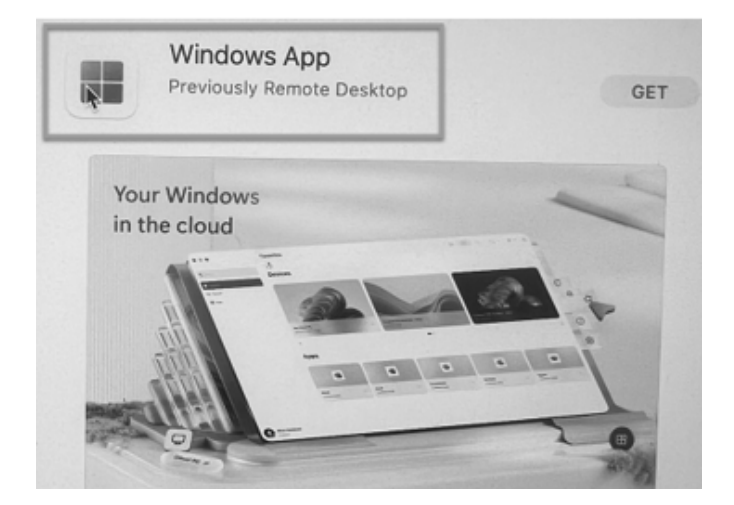

2. Download and install the Windows App.

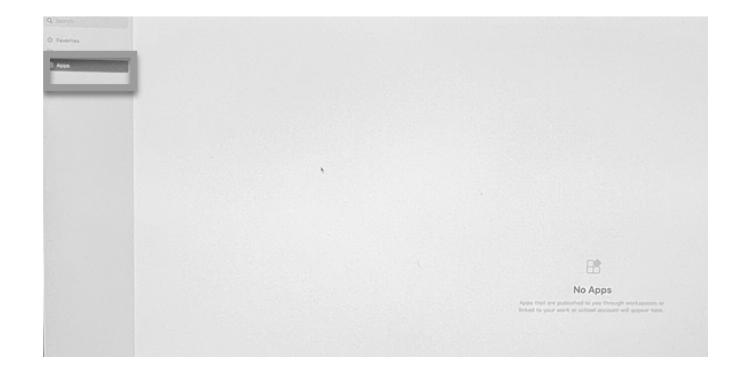

- 3. From the left side of the screen, select Apps.
- 4. From the top right side of the screen, click the + dropdown and select Add Workspace.

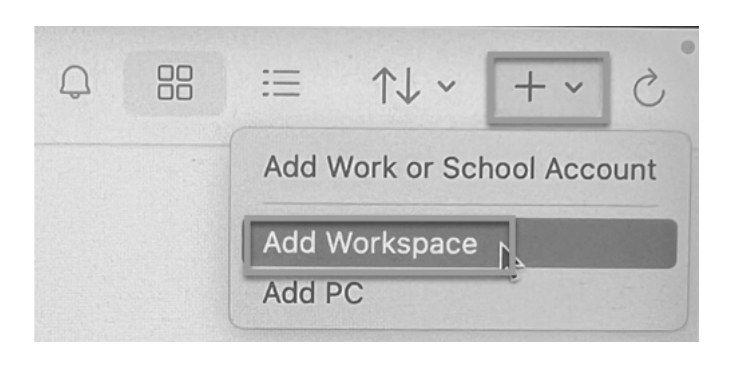

5. On the Add Workspace screen, enter the https://centerpoint.redwingcloud.com/rdweb/feed/webfeed.aspx URL.

| https://center                     | point.redwingcloud.com/rdweb/feed/webfeed.asp>                              |
|------------------------------------|-----------------------------------------------------------------------------|
| workspace is                       | associated with this URL.                                                   |
| Norkspace U                        | RL:                                                                         |
| https://cente<br>/rdweb/feed/web!  | rpoint.redwingcloud.com<br>eed.aspx                                         |
|                                    |                                                                             |
| inks to remote<br>updated if you a | apps, PCs and files will be downloaded and automatically add the workspace. |

6. On the Add Workspace screen, in the **Credentials** box, switch the selection from **Ask when required** to **Add Credentials** (unless you prefer to log in each time you open the app and/or Workspace).

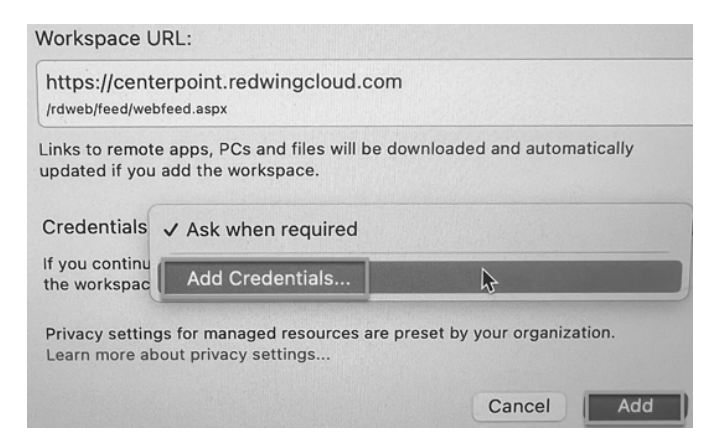

Enter your credentials for Red Wing Cloud Services and select **Save** to add your credentials to the Workspace screen.

- 7. Click Next.
- 8. The app will be "Setting up Workspaces" and then you should see your Work Resources (AdminSet (if applicable to your cloud profile), CenterPoint, File Explorer, and other applicable applications) loaded on the Apps screen.

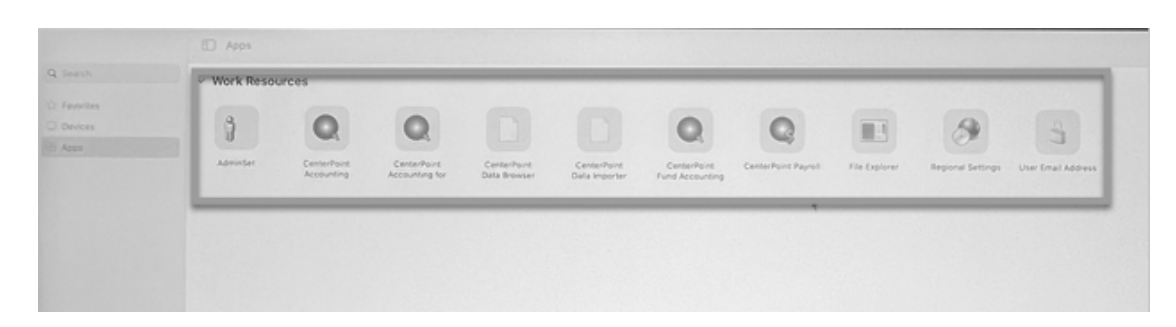

- 9. From the Work Resources screen, select your **CenterPoint** product you want to access from Red Wing Cloud Services.
- 10. To log out of the application, click on the "X" to redisplay the Work Resources screen.

Ø

Note: Hover your cursor over Work Resources to refresh, edit, or delete your Work Resources.

### Android

You have the ability to access your hosted RDP session from your Android mobile device. To access the RDP environment from your Android mobile device, you will need to download the Microsoft Windows App app. The following steps will instruct you on how to access your session using the Microsoft Windows App app.

1. From the App Store on your Android device, search for the **Windows App** app. The developer is Microsoft Corporation.

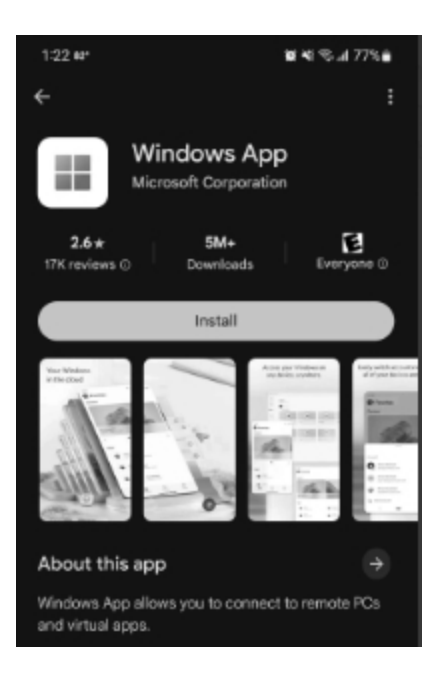

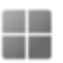

- 2. Open the **Windows App** app on your device.
- 3. Click the + in the top right of the first displayed screen.

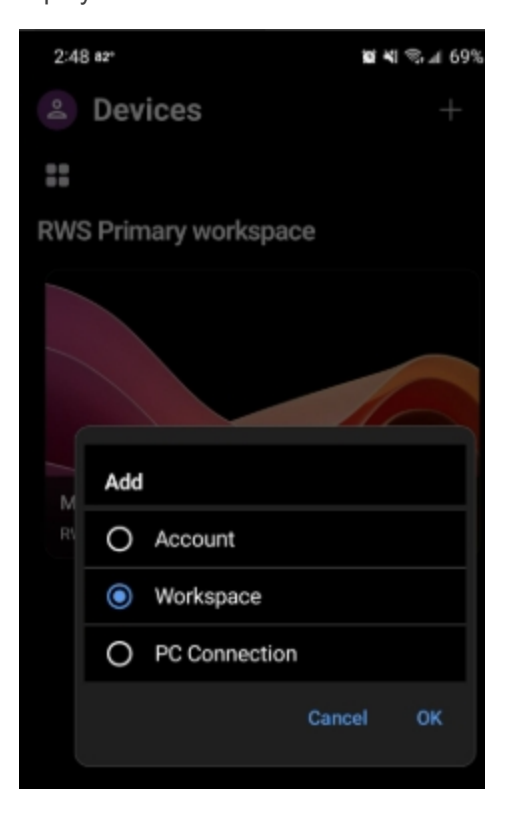

- 4. Select Workspace.
- 5. Select OK.
- In the Workspace URL box, enter <u>https://centerpoint.redwingcloud.com/rdweb/feed/webfeed.aspx</u> and select Next.

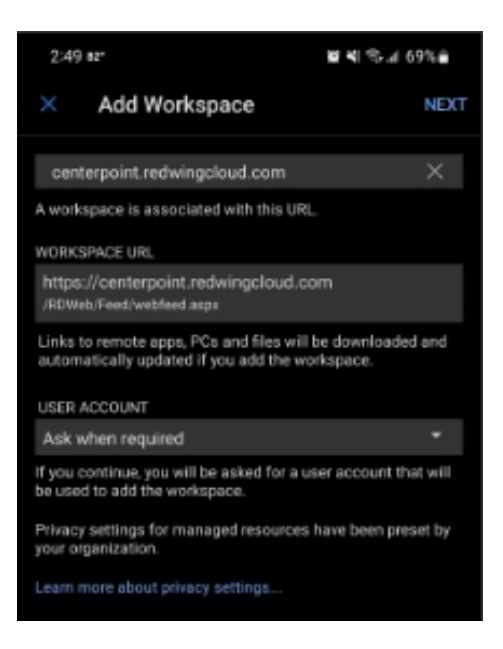

7. Click Next. Enter your Red Wing Software Cloud Services Username and Password and then select Continue.

| Enter Your User Account                 |             |           |  |
|-----------------------------------------|-------------|-----------|--|
| This username will be use<br>workspace. | ed to subsc | ribe to a |  |
| USERNAME                                |             |           |  |
|                                         |             |           |  |
| PASSWORD                                |             |           |  |
|                                         |             |           |  |
|                                         |             |           |  |
|                                         |             |           |  |
|                                         |             |           |  |
|                                         |             |           |  |

- 8. You should see your Work Resources (AdminSet (if applicable to your cloud profile), CenterPoint, File Explorer, and other applicable applications) loaded on the Apps screen.
- 9. From the Work Resources screen, select your CenterPoint product you want to access from Red Wing Cloud Services.

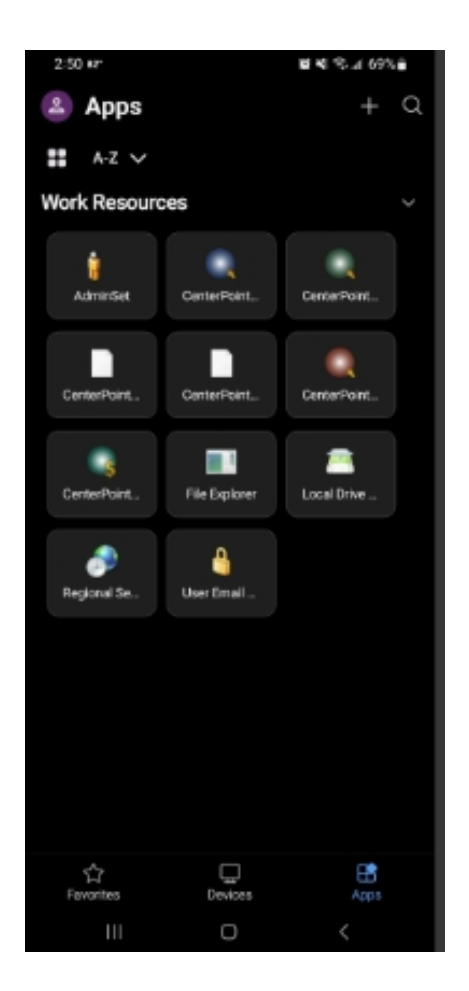

### Frequently Asked Questions

#### Q: My User name and Password are not working, what should I do?

A: If your User name and Password are not working:

- 1. From your web browser enter https://centerpoint.redwingcloud.com.
- 2. Enter the user@company (login) and Password.
- 3. Click Sign In.
  - <sup>39</sup> If you receive a Your password is expired. Click here to change it message,
    - Click and then enter your User name and current Password. Then, type in your new password twice and click Submit.
      - Passwords must be a minimum of 10 characters.
      - » Passwords must not contain the owners name.
      - » Passwords must contain at least one character from three of the four categories below:

        - Lower case letters
        - Numbers
        - Non-alphanumeric characters: ~!@#\$%^&\*\_-+=`|\(){{[]:;"<>,.?/
  - If your User name and Password do not work here, please contact Red Wing Software Technical Support or contact your company Red Wing Cloud Services administrator to get a new password.